# e-Learning平台 功能操作手册

新生醫護管理專科學校 Hsin Sheng College of Medical Care and Management

2016年05月02日版

複製教材、考題 至其他課程

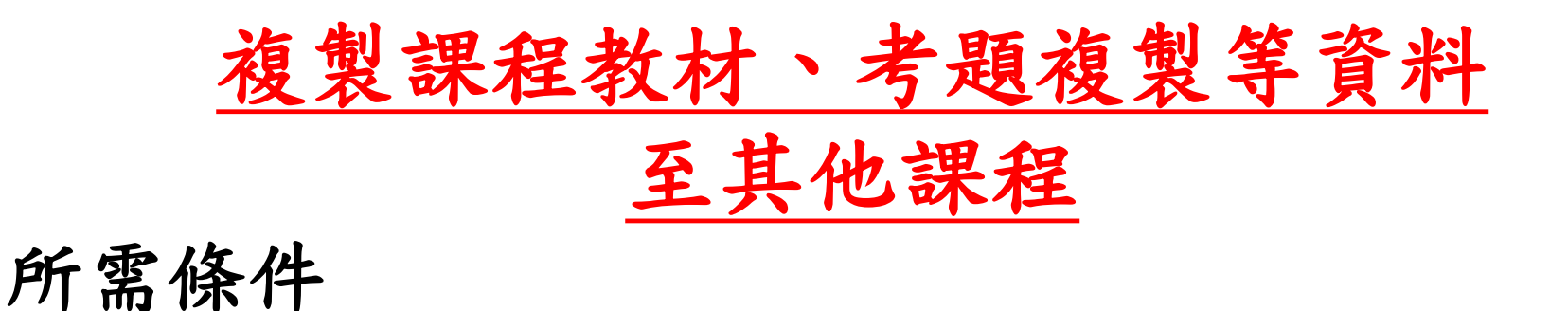

1.已有上傳過教材或考題等資料至e-Learning某一課程

2. 且為老師您本人授課之課程

## 1. 進入e-Learning數位學習平台

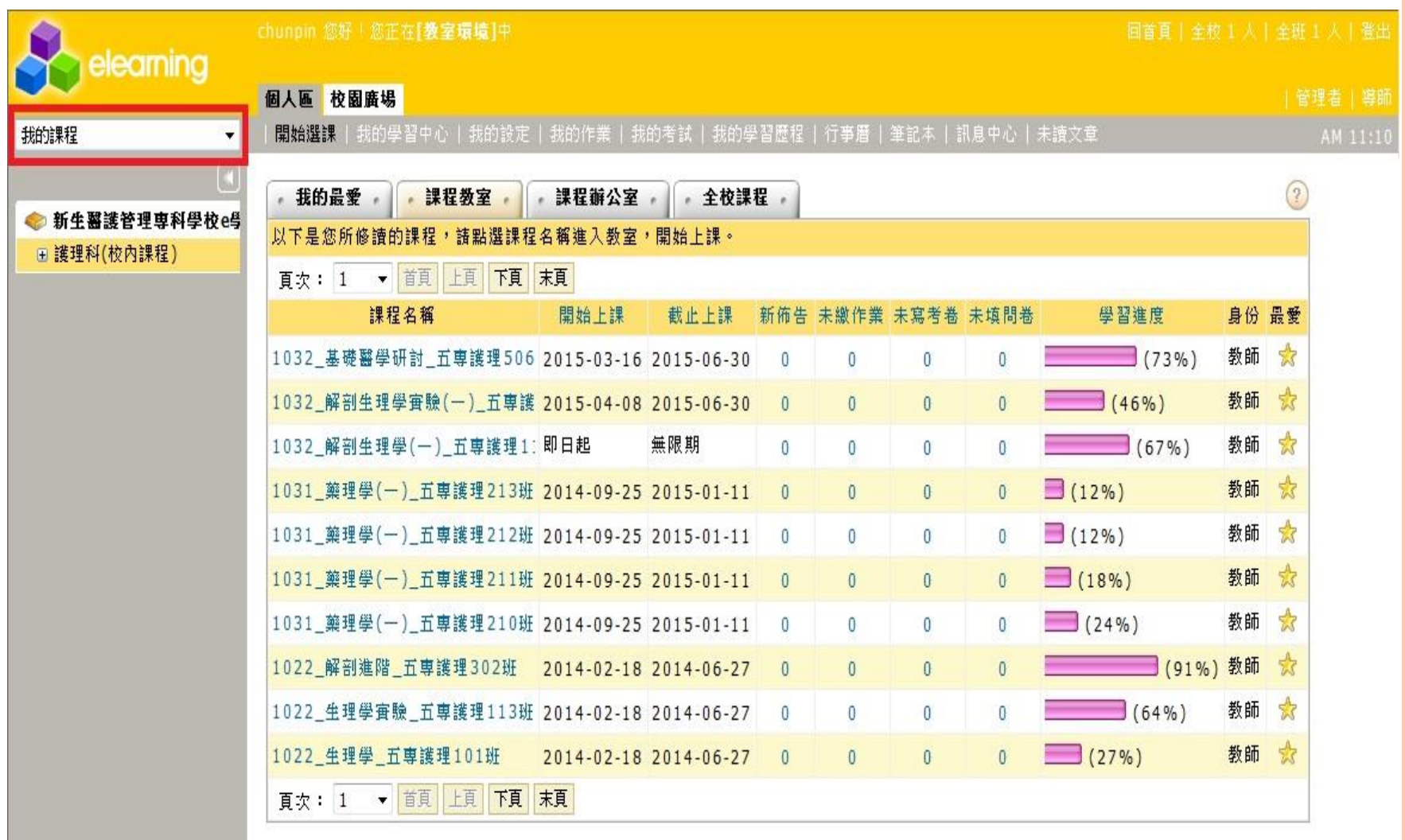

#### 2. 從左方"我的課程"中點選"尚未匯入資料之課程"

舉例:要將1021\_藥物學\_五專護理206班的教材複製到 1031\_藥理學(一)\_五專護理203班,就選擇1031\_藥理學(一)\_五專護理

|                                                                         | chun   | pin 您好 <sup>!</sup> 您  | 正在[ <b>教室環境]</b> 中    |                       |                |         |         |       |       | 回首頁   全校 1 人 | 全班 | 1 人十登:   |
|-------------------------------------------------------------------------|--------|------------------------|-----------------------|-----------------------|----------------|---------|---------|-------|-------|--------------|----|----------|
|                                                                         | 個人     | 區 校園廣城                 | 易                     |                       |                |         |         |       |       |              |    | [理者   導] |
| 我的課程                                                                    | 開始     | <b>治選課   我</b> 的       | 學習中心   我的設定   ;       | 我的作業   我的             | 考試   我的學習      | 歴程 彳    | う事暦   筆 | 記本 訊息 | 中心 未讀 | 曹文章          |    | AM 11:1  |
| 99下_解剖學_5N103<br>99下_解剖學_5N404<br>100上_解剖生理學_5N202<br>100 上 解剖生理學_5N203 | 0<br>5 | <b>我的最愛</b><br>21下具你所修 | · 課程教室 ·              | - 課程辦公室<br>- 2.84淮入数家 | 全校課<br>, 開始上課。 | 程。      |         |       |       |              |    | 2        |
| 100上_解剖生理學_5N504                                                        |        | x 1 xe /2 ///113       |                       |                       | 11月3日工 14      |         |         |       |       |              |    |          |
| 100ト_解剖学運階_5N411<br>100下 解剖學進階 5N412                                    |        | 頁次: <u>1</u>           | ▼ 百見 上見 ▶見            | 末貝                    | 1              | 1.0.000 |         |       |       |              |    |          |
| 101上_解剖生理學_5N511                                                        |        |                        | 課程名稱                  | 開始上課                  | 截止上課           | 新佈告     | 未繳作業    | 未寫考卷  | 未填問卷  | 學習進度         | 身份 | 最愛       |
| 101上_解剖生理学_5N512<br>101上 生理學進階 5N512                                    | 1      | 032_基礎醫                | 醫學研討_五專護理506          | 2015-03-16            | 2015-06-30     | 0       | 0       | 0     | 0     | (73%)        | 教師 | *        |
| 101下_解剖生理學進階_5N4<br>101下 解剖生理學進階 5N4                                    | 1      | .032_解剖生               | <b>上理學</b> 實驗(一)_五專護  | 2015-04-08            | 2015-06-30     | 0       | 0       | 0     | 0     | (46%)        | 教師 | *        |
| 101下_解剖生理學進階_5N4<br>101下 解剖生理學進階 5N4                                    | 1      | .032_解剖生               | <b>上理學(一)_五專護理</b> 1: | 即日起                   | 無限期            | 0       | 0       | 0     | 0     | (67%)        | 教師 | *        |
| 護理師執照考-基礎醫學<br>1021 藥物學 五專護理2051                                        | 1      | .031_藥理勞               | 學(一)_五專護理213班         | 2014-09-25            | 2015-01-11     | 0       | 0       | 0     | 0     | <b>(12%)</b> | 教師 | *        |
| 1021_藥物學_五專護理206<br>1021 藥物學_五專護理2131_                                  | 1      | .031_藥理學               | 學(一)_五専護理212班         | 2014-09-25            | 2015-01-11     | 0       | 0       | 0     | 0     | (12%)        | 教師 | *        |
| 1021_藥物學_五專護理2081 <sup>世</sup><br>1022_生理學_五專護理1013                     | 1      | 031_藥理學                | ₽(一)_五専護理211班         | 2014-09-25            | 2015-01-11     | 0       | 0       | 0     | 0     | (18%)        | 教師 | *        |
| 1022_生理學                                                                | 1      | 031_藥理勞                | 學(一)_五専護理210班         | 2014-09-25            | 2015-01-11     | 0       | 0       | 0     | 0     | (24%)        | 教師 | *        |
| 1031_藥理學(一)_五専護理<br>1031_藥理學(一)_五専護理                                    | 1      | 022_解剖线                | 直階_五専護理302班           | 2014-02-18            | 2014-06-27     | 0       | 0       | 0     | 0     | (91%)        | 教師 | *        |
| 1031_藥理學(一)_五専護理<br>1031_藥理學(一)_五専護理                                    | 1      | 022_生理尊                | 學實驗_五專護理113班          | 2014-02-18            | 2014-06-27     | 0       | 0       | 0     | 0     | (64%)        | 教師 | *        |
| 1032_解剖生理學(一)_五專<br>1032_解剖生理學實驗(一)_                                    | 1      | 022_生理尊                | 學_五專護理101班            | 2014-02-18            | 2014-06-27     | 0       | 0       | 0     | 0     | (27%)        | 教師 | *        |
| 1032、基礎醫學研討 五専議<br>正式生・旁線生                                              |        | 頁次: 1                  | ▼ 首頁 上頁 下頁            | 末頁                    |                |         |         |       |       |              |    |          |

## 3. "課程"點選完畢後,點擊右方"辦公室"

| elearning                                                                                                    | chunpin 您好 | 「您正在」 | 教室環境 | 回首頁 全校1人 全班1人 登出 |       |    |  |    |     |
|----------------------------------------------------------------------------------------------------|------------|-------|------|------------------|-------|----|--|----|-----|
|                                                                                                    | 學習互動區      | 評重區   | 資訊區  | 個人區              | 校園廣場  |    |  | 導師 | 辦公室 |
| 1032_基礎醫學研討_五專護理 🔻                                                                                                    | 開始上課       | 課程討論  | 線上討  | 論 議題             | 討論 分組 | 討論 |  | A  | 神八安 |
|                                                                                                    |            |       |      |                  |       |    |  |    | が公室 |
| 🧇 Course Catalog                                                                                                    |            |       |      |                  |       |    |  |    |     |
| <ul> <li>第一章 緒論</li> <li>第二章 基本生物化學與細胞</li> <li>第三章 組織</li> <li>第四章 皮膚</li> <li>第五章 母路系統</li> <li>第六章 關節的構造與運動</li> <li>第六章 關節的構造與運動</li> <li>第六章 神經系統</li> <li>第八章 神經系統講義</li> <li>第九章 感覺系統</li> <li>第十章 血液</li> <li>第十一章 循環系統</li> <li>循環整理</li> <li>第十二章 淋巴系統</li> </ul> |            |       |      |                  |       |    |  |    |     |
| 日 弗十二草 呼吸系統                                                                                                    |            |       |      |                  |       |    |  |    |     |
|                                                                                                    |            |       |      |                  |       |    |  |    |     |
| □ 第十六章 體液、電解質及酸                                                                                                    |            |       |      |                  |       |    |  |    |     |
| □ 第十七章 內分泌系統                                                                                                    |            |       |      |                  |       |    |  |    |     |
| □ 第十八章 生殖系統                                                                                                    |            |       |      |                  |       |    |  |    |     |
|                                                                                                    |            |       |      |                  |       |    |  |    |     |

#### 4. 點擊 課程管理->課程複製精靈

| e-Learning    | 2148 您好! | !您正在 <b>[教</b> | 回首頁 全校 16 人 全班 1 人 登出 |       |        |        |        |      |        |          |
|---------------|----------|----------------|-----------------------|-------|--------|--------|--------|------|--------|----------|
|               | 課程管理     | 人員管理           | 教室管理                  | 作業管理  | 測驗管理   | 問卷管理   | 成績管理   | 個人區  | 校園廣場   | 管理者   教室 |
| 105-1智慧學習新生社團 | 教材上傳     | 教材檔案           | 管理 學習                 | 路徑管理丨 | 課程設定丨讀 | 果程簡介│扌 | 数材匯入 孝 | 数材統計 | 課程複製精靈 | PM 02:33 |

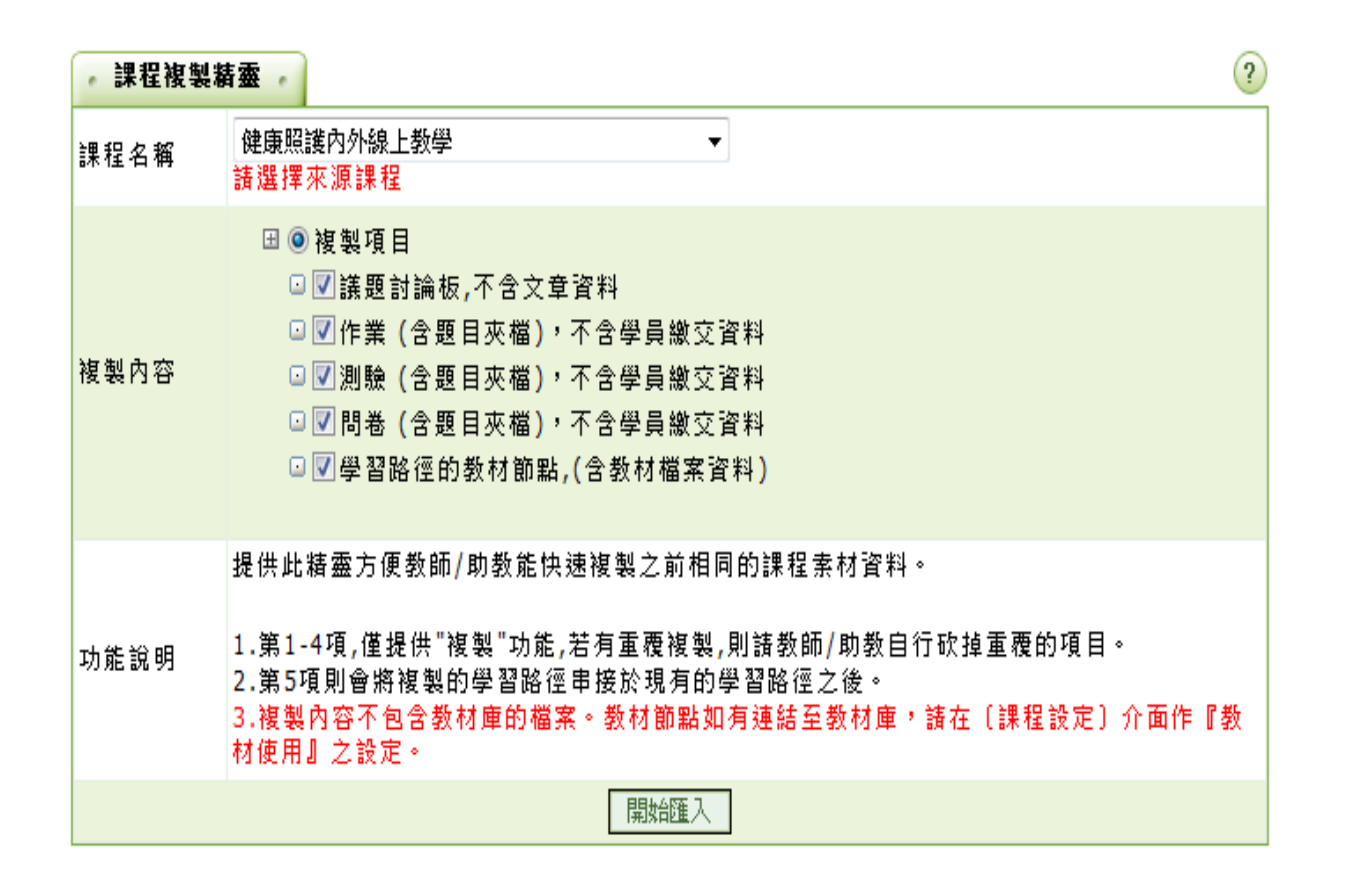

#### 5. 選擇已有上傳過教材或考題之課程

| e-Learning      | 2148 您好!您正在         | [教師辦公室]中                                                                                                    |                                                                                                    |                                      |                       | 回首頁   全校 16   | 人 全班1人 登出 |
|-----------------|---------------------|----------------------------------------------------------------------------------------------------|----------------------------------------------------------------------------------------------------|--------------------------------------|-----------------------|---------------|-----------|
|                 | 課程管理人員管             | 理 教室管理 作業管理                                                                                                    | 里 測驗管理 問卷管理                                                                                                    | 成績管理 個人區                             | 校園廣場                  |               | 管理者 教室    |
| 105-1智慧學習新生社團 🔹 | 教材上傳   教材構          | 當案管理   學習路徑管理                                                                                                    | 課程設定 課程簡介                                                                                                    | 教材匯入 教材統計                            | 課程複製精靈                |               | PM 02:39  |
|                 | <b>课程複製</b><br>課程名稱 | <b>精索</b><br>健康照護內外線上教學                                                                                                    | 资产工作1月                                                                                                    | -                                    |                       | (?)           |           |
|                 | 複製內容                | 1042_基本護理學審驗(<br>1042_基本護理學(二)<br>1042_藥理學(二)五專<br>1042_勞作教育(四)_五<br>1042_藥理學(二)_五專<br>1042_藥理學(二)_五專<br>1042_藥理學(二)_五專<br>1042_藥理學(二)_五專<br>1042_藥理學(二)_五專<br>1042_基本護理學雪驗(<br>1042_基本護理學(二)_五專<br>1042_基本護理學(二)_五專 | 二)_五專護理202班<br>五專護理202班<br>養理202班<br>專護理203班<br>獲理203班<br>獲理204班<br>選理205班<br>選理205班<br>選理206班<br>二)_五專護理207班<br>五專護理207班<br>獲理208班 | 至 米斗<br>至 米斗<br>至 米斗<br>米斗<br>米斗 )   |                       |               |           |
|                 | 功能說明                | 1042_内外護理學(二)回<br>1042_解剖進階_五專護<br>1042_勞作教育(六)_五<br>1042_基礎醫學研討_五<br>1042_社區護理學(二)_<br>1042_基礎醫學研討_五<br>1042_基礎醫學研討_五<br>1042_基礎醫學研討_五<br>1042_英文(五)_五專應<br>解剖進路競試                                                  | _五專護理302班<br>理305班<br>專護理305班<br>專護理401班<br>五專護理402班<br>專護理403班<br>日401班                                                            | Ⅰ的課程素材資料。 則請教師/助教自行 ■習路徑之後。 月連結至教材庫, | 砍掉重覆的項目。<br>青在〔課程設定〕介 | <b>ì面作『</b> 教 |           |
|                 |                     | 該理師證照_SN409           1051_基本該理學(一)           1051_基衛與人生_五朝           1051_内外科護理學B(-           1051_角外科護理學B(-           1051_見科護理學實驗_           1051_第神科護理學實驗_           1051_美容與衛生(一)           1051_美容與衛生(一)_      | 五專護理203班<br>護理301班<br>-)_五專護理303班<br>-)_五專護理313班<br>五專護理402班<br>專護理404班<br>五專護理400班<br>五專美容101班<br>五專美容102班                         |                                      |                       |               |           |

## 6. 勾選要複製之項目後,點擊開始匯入

| 2148 您好!您正在 <b>[教師辦公室]</b> 中<br><i>e-Learning</i> |      |      |              |      |       |        |      |      | 回首頁 全校 17 人 全班 2 人 登出 |            |
|---------------------------------------------------|------|------|--------------|------|-------|--------|------|------|-----------------------|------------|
|                                                   | 課程管理 | 人員管理 | 教室管理         | 作業管理 | 測驗管理  | 問卷管理   | 成績管理 | 個人區  | 校園廣場                  | 管理者   教室   |
| 105-1智慧學習新生社團 🔹                                   | 教材上傳 | 教材檔案 | -<br>管理   學習 | 略徑管理 | 课程設定丨 | 课程簡介 書 |      | 数材統計 | 課程複製精製                | E PM 03:00 |

| ,課程複製 | 精霊                                                                                                    |
|-------|----------------------------------------------------------------------------------------------------|
| 課程名稱  | 1042_解剖進階_五専護理305班 ▼<br>請選擇來源課程                                                                                                    |
| 複製內容  | <ul> <li>☑ 複製項目</li> <li>☑ 議題討論板,不含文章資料</li> <li>☑ 作業(含題目夾檔),不含學員繳交資料</li> <li>☑ 測驗(含題目夾檔),不含學員繳交資料</li> <li>☑ 問卷(含題目夾檔),不含學員繳交資料</li> <li>☑ III III (含題目夾檔),不含學員繳交資料</li> <li>☑ III III (含題目夾檔),</li> </ul> |
| 功能說明  | 提供此精靈方便教師/助教能快速複製之前相同的課程素材資料。<br>1.第1-4項,僅提供"複製"功能,若有重覆複製,則諸教師/助教自行砍掉重覆的項目。<br>2.第5項則會將複製的學習路徑串接於現有的學習路徑之後。<br>3.複製內容不包含教材庫的檔案。教材節點如有連結至教材庫,諸在〔課程設定〕介面作『教<br>材使用』之設定。                                        |
|       | 開始匯入                                                                                                    |

7. 匯入完成

| e-Learning    | 2148 您好 | !您正在 <b>[教</b> | 回首頁丨全校 17 人丨全班 2 人丨登出 |       |      |        |        |      |        |          |
|---------------|---------|----------------|-----------------------|-------|------|--------|--------|------|--------|----------|
|               | 課程管理    | 人員管理           | 教室管理                  | 作業管理  | 測驗管理 | 問巻管理   | 成績管理   | 個人區  | 校園廣場   | 管理者   教室 |
| 105-1智慧學習新生社團 | 教材上傳    | 教材檔案           | 管理 學習                 | 路徑管理丨 | 課程設定 | 課程簡介 書 | 教材匯入 孝 | 数材統計 | 課程複製精靈 |          |

匯入完成

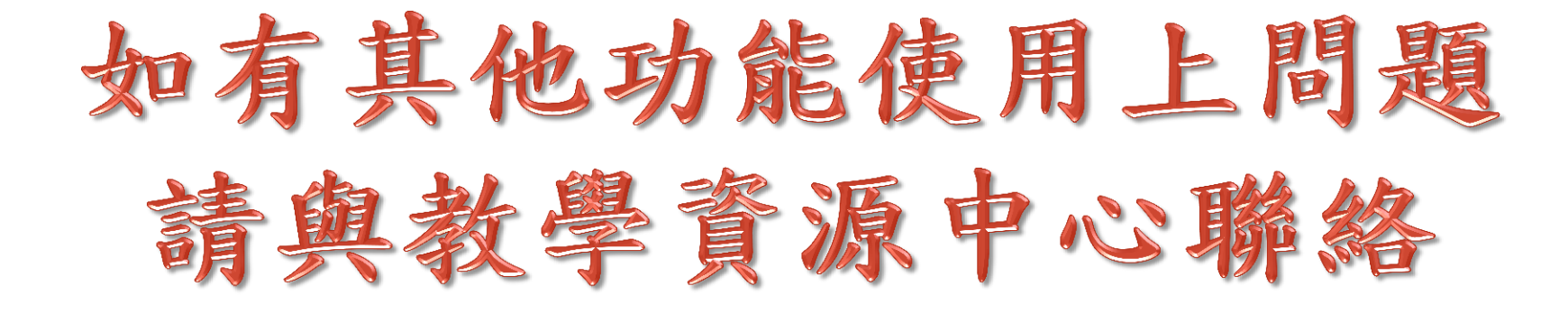

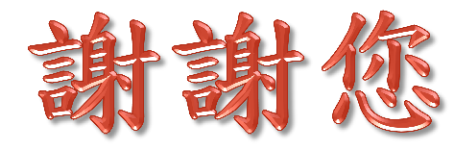